## eScan for Windows: How to Pause eScan protection?

Step 1: Right click on the "eScan Protection Center" icon on the taskbar, click on "Pause Protection"

Step 2: If you are trying this on a eScan client system or on a system that has the eScan Admin password set, eScan will prompt you to enter the eScan Administrator password. You will have to provide the correct eScan Admin password.

Step 3: When the correct password is entered select the Duration for which you want to Pause the eScan Protection.

Step 4: Click on "Ok"

When the eScan Protection is Paused you will be able to see a cross mark on the eScan Protection icon in the taskbar. Unique solution ID: #1125 Author: Samir Mhatre Last update: 2012-03-20 08:48